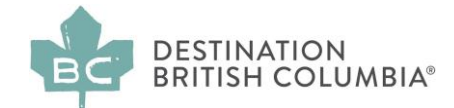

# How to Respond to a Request for Qualifications

## What is a Request for Qualifications (RFQ)

The purpose of an RFQ is to build a pre-qualified list of contractors experienced in a particular category to provide services to Destination BC, and, in some cases, its tourism partners (e.g. Regional Destination Management Organizations, Community Destination Management Organizations, Sector Management Organizations, and other tourism businesses across the province).

If there is a current RFQ posted on BCBid.ca, this means that Destination BC is seeking new contractors in a particular area of expertise. Once the RFQ closes, Destination BC will use this list on an as-needed basis to resource upcoming projects for the type of work indicated, and for the period of time indicated in the RFQ. Tourism partners across the province will also have access to this list, but are not obliged to hire only from the RFQ list.

#### How do I respond to the RFQ?

#### Step 1: Go to www.BCBid.gov.bc.ca

BC Bid is a marketplace where public sector organizations (including cities, school districts, health authorities, Crown corporations and the B.C. government) advertise opportunities for contracts for a wide range of goods and services. On this site, you can access, create, browse and compete on public sector opportunities at any time.

| eveninar. BCBid                                                                                                    | 🚯 Adjust Contrast 🖉                                                                                                    |
|----------------------------------------------------------------------------------------------------|----------------------------------------------------------------------------------------------------|
| Opportunities Contract Awards Unverified Bid Results Login                                                                                             |                                                                                                    |
| S BC Bid Portal                                                                                                    |                                                                                                    |
|                                                                                                    |                                                                                                    |
|                                                                                                    |                                                                                                    |
| BC Bid Procurement Marketplace                                                                                                    | News                                                                                                    |
| Welcome to the BC Bid Portal                                                                                                    | Stay informed, get all of our latest news and learn about upcoming events.                                                                                                    |
| Access, create, browse, and compete on public sector opportunities anytime.                                                                            | BC Bid now live!                                                                                                    |
| Find an opportunity - Explore all current solicitations                                                                                                | Your new modernized BC Bid is now open for new solicitation postings and bids.                                                                                                    |
| View all contracts awarded - Search for and read details on awarded contracts                                                                          | If you haven't registered yet, please review the Get started with the new BC Bid pages.                                                                                                    |
| Suppliers login with Business BCeID   Buyers login with IDIR or Basic BCeID                                                                            | Note: Pre-existing solicitations will run to completion on legacy BC Bid. Opportunities closing after August 31 requiring transfer will be done manually. See the <u>Active Procurement Transfer Guide</u><br>for details.        |
|                                                                                                    | **IMPORTANT** Notes for Suppliers                                                                                                    |
| Resources                                                                                                    | Due to expected volumes, it may take more than five business days to complete subscription transfer requests.                                                                                                    |
|                                                                                                    | <ul> <li>To ensure your subscriptions are completed with your registration, request your subscription transfers DURING the complete account registration process. See the Supplier Guide for additional details.</li> </ul>       |
| Suppliers                                                                                                    |                                                                                                    |
| Register as a supplier to:                                                                                                    |                                                                                                    |
| Create a shortlist of opportunities that you're interested in;     Manage your submission; and     Subscribe to commodity notifications and e-bidding, | Help Desk                                                                                                    |
| <ul> <li>There is no charge to register as a supplier on BC Bid.</li> </ul>                                                                            | Are you getting an Access Denied message?                                                                                                    |
| Supplier Guide   Important steps to take before starting login and registration<br>Register and Login with Business RCeID                              | Please ensure that you have followed each of the registrations steps in the <u>supplier</u> Ministry Buyer or BPS Buyer registration instructions before contacting the help deak.                                                |
| The Dorse's many we bet to the many second                                                                                                    | Help desk hours:                                                                                                    |
| Buyers                                                                                                    | 8:30 am to 4:30 pm Monday to Friday<br>Please be advised that we are experiencing higher than normal call volumes and email requests due to the launch of the new BC Bid application, and we may be delayed in responding to your |
| Register as a Ministry or Broader Public Sector buyer to:                                                                                              | inquiry. We are responding to all calls and emails in the order received. We thank you for your patience during this time.                                                                                                    |
| Manage all your procurement events;                                                                                                    | Contact us by email: <u>bcbid@eoxbc.ca</u>                                                                                                    |
| <ul> <li>Link to other bid sites; and,</li> <li>Collaborate with team members, buyers, or suppliers.</li> </ul>                                        | Support ticket (DIR or BCeID login required): <u>submit a ticket</u>                                                                                                    |
| Ministry Buver Guide   Ministry Registration Form                                                                                                    | Direct 1/250-387-7301                                                                                                    |
| BPS Buyer Guide   BPS Buyer Requirements and Registration Steps   BPS Registration Form                                                                | Toll Free (BC only): <u>1-800-653-7867</u>                                                                                                    |
|                                                                                                    |                                                                                                    |

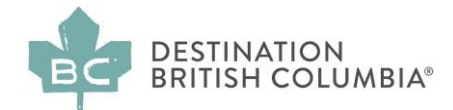

## Step 2: Click on "Find an Opportunity"

# **BC Bid Procurement Marketplace**

# Welcome to the BC Bid Portal

Access, create, browse, and compete on public sector opportunities anytime.

Find an opportunity - Explore all current solicitations

<u>View all contracts awarded</u> - Search for and read details on awarded contracts <u>View all unverified bid results</u> - View preliminary results

Suppliers login with Business BCeID | Buyers login with IDIR or Basic BCeID

#### This takes you to "Opportunities"

| tunities Contract Awards Onvernie         | ed Bid Results Login |                                                     |                                                |              |
|-------------------------------------------|----------------------|-----------------------------------------------------|------------------------------------------------|--------------|
| Copportu                                  | unities              |                                                     |                                                |              |
|                                           |                      |                                                     |                                                |              |
| Expected date format: yyyy-MM-dd          | I                    |                                                     |                                                |              |
|                                           |                      |                                                     |                                                |              |
| Search by keyword (e.g. title, number, to | opic)                |                                                     |                                                |              |
|                                           |                      |                                                     |                                                |              |
|                                           |                      |                                                     |                                                |              |
| Filter by:                                |                      |                                                     |                                                |              |
| Filter by:                                |                      |                                                     | Issue Date                                     |              |
| Filter by:<br>Status                      | Opportunity Type     | Region                                              | Issue Date<br>(From)                           | (To)         |
| Filter by:<br>Status                      | Opportunity Type     | Region .                                            | Issue Date<br>(From)                           | (To)         |
| Filter by:<br>Status                      | Opportunity Type     | Region                                              | Issue Date<br>(From)<br>Closing Date           | (To)         |
| Filter by:<br>Status<br>•                 | Opportunity Type     | Region<br>Goods & Services Commodity Code (BC only) | Issue Date<br>(From)<br>Elosing Date<br>(From) | (To)<br>(To) |
| Filter by:<br>Status                      | Opportunity Type     | Region                                              | Issue Date<br>(From)<br>E                      | (To)         |

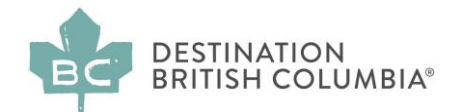

#### Step 3: Click on "Filter by organization" and enter "Destination BC Corp."

| Opportunities Contract Awards Unverifie   | d Bid Results Login                   |                                           |                      |       |
|-------------------------------------------|---------------------------------------|-------------------------------------------|----------------------|-------|
| < 🟐 Opportu                               | nities                                |                                           |                      |       |
|                                           |                                       |                                           |                      |       |
| Expected date format: yyyy-MM-dd          |                                       |                                           |                      |       |
|                                           |                                       |                                           |                      |       |
| Search by keyword (e.g. title, number, to | pic)                                  |                                           |                      |       |
|                                           |                                       |                                           |                      |       |
| Filter by:                                |                                       |                                           |                      |       |
| Status                                    | Opportunity Type                      | Region                                    | Issue Date<br>(From) | (To)  |
| •                                         | • • • • • • • • • • • • • • • • • • • |                                           |                      | (·    |
|                                           |                                       |                                           | Closing Date         |       |
| Organization                              | Industry Category                     | Goods & Services Commodity Code (BC only) | (From)               | (To)  |
| Destination BC Corp. 🗙 😧 🗸                | •                                     | •                                         | Ē                    | iii - |
|                                           |                                       |                                           | Data format mu       |       |
|                                           |                                       |                                           | Date format mus      |       |
| Q Search Reset                            |                                       |                                           |                      |       |
| Filters                                   |                                       |                                           |                      |       |
| Organization : Destination BC Corp. >     | :                                     |                                           |                      |       |

#### Step 4: Review Destination BC's Current RFQ Opportunities

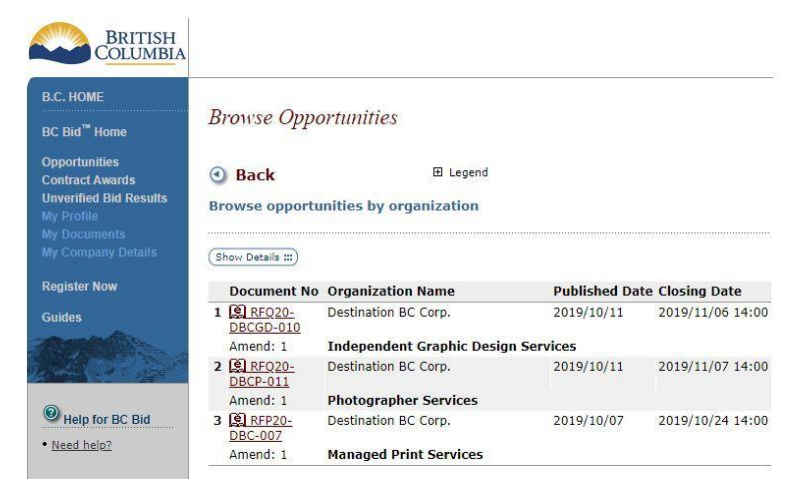

In the example above, you can see current RFQ opportunities for Destination BC:

- 1. There are 3 current RFQs for Destination BC
- 2. The PDFs with the relevant documents are indicated by links beside each number
- The published date and the closing dates are indicated for each RFQ (typically most RFQs are posted for 3-4 weeks)
- 4. The amendments are indicated this indicates the number of question and answer documents posted related to each RFQ

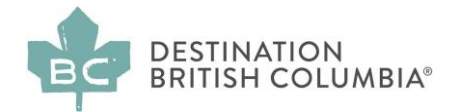

## Step 5: Click on the relevant RFQ Opportunity

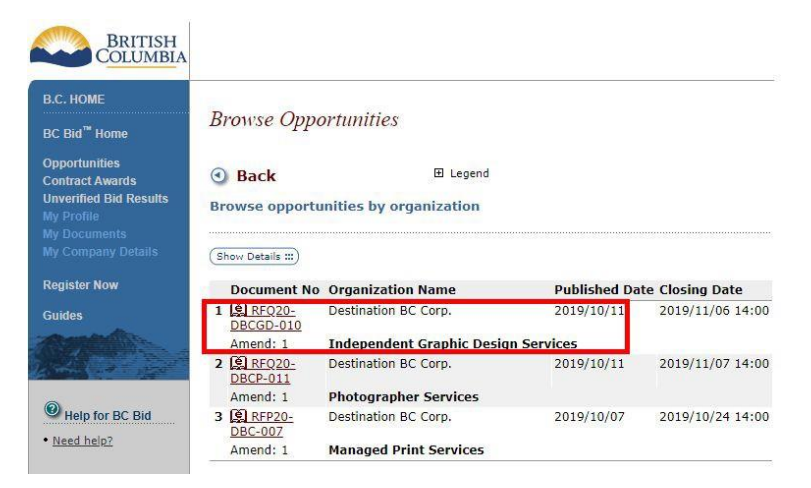

Clicking on this link will open a new page that summarizes the opportunity (the RFQ Summary Page).

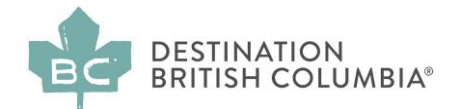

## Step 6: Review the Request for Qualifications (RFQ) Summary Page

This page provides you with all of the key information related to the particular RFQ; in the example below you will see:

- Name of the company issuing the RFQ Destination BC Corp
- Category of the RFQ in this example, Independent Graphic Design Services
- Supplier attachments exist
- Contact person
- Solicitation number
- Most recent Amendment
- Publishing and closing dates
- Amount of time remaining before submissions are due
- Summary of the opportunity

| e<br>nents<br>cument                                                                                            | Destination BC Corp.<br>Independent Graphic Design<br>Services<br>Graphic Design                                                                                                    |                                                                                                    | • All Locations Specified<br>• 🔄 Supplier Attachments Exist<br>• This document may be responded to<br>Online                                                                                                    |  |
|----------------------------------------------------------------------------------------------------|----------------------------------------------------------------------------------------------------|----------------------------------------------------------------------------------------------------|----------------------------------------------------------------------------------------------------|--|
| Desk                                                                                                    |                                                                                                    |                                                                                                    |                                                                                                    |  |
| For more                                                                                                    | e information contact:                                                                                                    | Final                                                                                                    |                                                                                                    |  |
| Hilary De<br>Project M                                                                                          | mpsey<br>anager                                                                                                    | Solicitation Number:                                                                                                    | RFQ20-DBCGD-010<br>Amendment #1                                                                                                    |  |
| Destinatio                                                                                                    | on BC Corp.                                                                                                    | Original Publish Date:                                                                                                    | 2019/10/09                                                                                                    |  |
| DBC<br>510 Burra                                                                                                | ard Street                                                                                                    | Publish Date:                                                                                                    | 2019/10/11                                                                                                    |  |
| Vancouve                                                                                                    | r, British Columbia                                                                                                    | Close Date & Time:                                                                                                    | 2019/11/06 14:00                                                                                                    |  |
| VOC SAS                                                                                                    |                                                                                                    | Time Zone:                                                                                                    | Pacific Time                                                                                                    |  |
| Phone:                                                                                                    |                                                                                                    |                                                                                                    |                                                                                                    |  |
| Fax:                                                                                                    |                                                                                                    | Approx. Time Left:                                                                                                    | 22day 3hr 21min 46sec                                                                                                    |  |
| Email: Hil                                                                                                    | ary.Dempsey@DestinationBC.ca                                                                                                    |                                                                                                    | All dates are yyyy/mm/dd                                                                                                    |  |
| Summar                                                                                                    | Summary Details:<br>Addendum # 1 - October 11, 2019 - Question                                                                                                    |                                                                                                    |                                                                                                    |  |
| Addendu                                                                                                    |                                                                                                    | ons & Answers #1                                                                                                    |                                                                                                    |  |
| Destinati<br>This post<br>Suppliers<br>The selec<br>Destinati<br>tourism p<br>Managem<br>Responde<br>in North / | on BC wishes to create a list of Qua<br>ing is to provide an opportunity for<br>for Destination BC.<br>tted Respondents should be willing<br>on BC ("DBC") marketing agency p<br>partners (e.g. Regional Destination I<br>neth Organizations, Sector Manager<br>ents will support Destination BC's g<br>America through engaging design t | lified Suppliers with expertise<br>independent graphic designers<br>to work within an ecosystem of<br>artners and suppliers, as well a<br>Management Organizations, Co<br>nent Organizations, tourism bu<br>oal of becoming the most high<br>at meets the objective and is<br>ifications (RFQ) Responses, De | in the area of graphic design.<br>s to become Qualified<br>f collaboration with other<br>ss with Destination BC's<br>ommunity Destination<br>usinesses). The selected<br>y recommended destination<br>on-brand. |  |

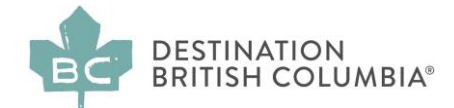

## Step 7: Click on "Supplier Attachments Exist"

| Logon<br>Attachments                                         | Request for Qualifications e-Advertisement                     |                        |                                              |  |
|--------------------------------------------------------------|----------------------------------------------------------------|------------------------|----------------------------------------------|--|
| View Interested<br>Send Me<br>Amendments<br>Print<br>Refresh | Destination BC                                                 | Destination BC Corp.   |                                              |  |
|                                                              | Independent Graphic Design<br>Services<br>Graphic Design       |                        | • 🔄 Supplier Attachments Exist               |  |
| Exit Document                                                |                                                                |                        | • This document may be responded t<br>Online |  |
| Help Desk                                                    |                                                                |                        |                                              |  |
| Need help?                                                   | For more information contact:                                  | Final                  |                                              |  |
|                                                              | Hilary Dempsey<br>Project Manager                              | Solicitation Number:   | RFQ20-DBCGD-010<br>Amendment #1              |  |
|                                                              | Destination BC Corp.                                           | Original Publish Date: | 2019/10/09                                   |  |
|                                                              | DBC<br>510 Burrard Street                                      | Publish Date:          | 2019/10/11                                   |  |
|                                                              | Vancouver, British Columbia                                    | Close Date & Time:     | 2019/11/06 14:00                             |  |
|                                                              | V0C 5H6                                                        | Time Zone:             | Pacific Time                                 |  |
|                                                              | Phone:<br>Fax:<br>Email: Hilary.Dempsey@DestinationBC.ca       |                        |                                              |  |
|                                                              |                                                                | Approx. Time Left:     | 22day 3hr 21min 46sec                        |  |
|                                                              |                                                                |                        | All dates are yyyy/mm/dd                     |  |
|                                                              | Summary Details:<br>Addendum # 1 - October 11, 2019 - Question | s & Answers #1         |                                              |  |

Step 8: Open all attachments in "Additional Information to Download"

| - Antoin                                                              | 8                                                                                                    |
|-----------------------------------------------------------------------|----------------------------------------------------------------------------------------------------|
| Additional 1                                                          | Information to Download                                                                                                    |
| Supplier Attachment<br>notices or ITQs, in th<br>supplier attachments | s may exist as header attachments, at the top of the tender plus, for certain<br>he body of the notice. Please check to make sure that you have opened all<br>s. |
| Attachment Title                                                      | RFQ20-DBCGD-010 - Final 🌋 (166.94 kB) Supplier 🔻                                                                                                    |
| Attachment Title                                                      | RFQ20-DBCGD-010 - Appendix B 🦉 (562.96 kB) Supplier 🔻                                                                                                    |
| Attachment Title                                                      | Addendum #1 - Questions Answers #1 🎇 (115.87 kB) Supplier 🔻                                                                                                    |

- 1. RFQ this is the PDF file that contains all of the information about the opportunity as well as the questions you will need to respond to in order to apply. Read all sections very carefully, making sure to answer all questions.
- 2. Appendix B sample contract which must be reviewed and the terms within it agreed to in the relevant section.
- 3. Addenda Questions & Answers related to the RFQ are posted regularly during the posting period; make sure to check back frequently to ensure you are aware of all clarifications and any changes to the RFQ.

Examples of each of these documents follow here:

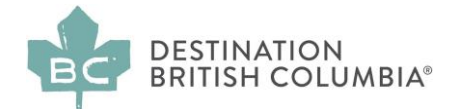

#### Document Example A: Sample Request for Qualifications (RFQ) - cover page

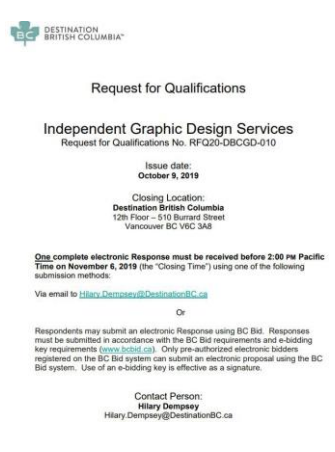

## Document Example B: Sample General Service Agreement (GSA) - cover page

This is the typical contract that Destination BC uses to create a contract with a successful pre-qualified supplier

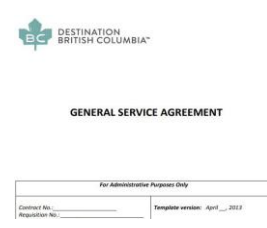

## Sample C: Addendum #1: Questions and Answers

This is a sample of typical questions, received by the Contact Person via email, and with their respective answers responded to in the Addendum on <u>www.BCBid.gov.bc.ca</u>.

| *                                                                                                    |                                                                                                    |
|----------------------------------------------------------------------------------------------------|----------------------------------------------------------------------------------------------------|
| DESTINATION<br>BRITISH COLUMBIA                                                                                                    | DESTINATION<br>BRITISH COLUMBIA                                                                                                    |
| Destination British Columbia                                                                                                    | Destination British Columbia                                                                                                    |
| RFP20_DBCP_011_Photography Services                                                                                                    | RFP20_DBCP_011_Photography Services                                                                                                    |
| Addendum #1: Questions and Answers                                                                                                    | Addendum #1: Questions and Answers                                                                                                    |
| Question 1:                                                                                                    | Question 4:                                                                                                    |
| Can companies from outside Canada apply for this opportunity?                                                                                                    | Can we submit the proposals via email?                                                                                                    |
| Answer 1:                                                                                                    | Answer 4:                                                                                                    |
| Yes, independent photographers from outside Canada can apply for this opportunity. However,<br>please review the following carefully to ensure you quality:                                                                                                    | Proposals must be submitted via email or on BC Bid as per instructions on the front cover of the<br>RFQ.                                                                                                    |
| a) To capture BC's diversity, we are looking for photographers who are located throughout<br>the province, both within and beyond Metro Vancouver, and especially in more remote<br>locations outside of major urban centres.                                                                                                    | Question 5:<br>How do I respond to the RFQ?                                                                                                    |
| <ul> <li>b) All travel outside of British Columbia is the responsibility of the Respondent; only travel<br/>expenses confirmed in a specific photography contract will be covered by Destination<br/>BC of the partners.</li> <li>c) Respondents must be available for meetings or communication between tam – 4pm<br/>percent.</li> </ul> | Answer 5:<br>Please review all sections in the RPQ document, especially Section 11: RPQ Response<br>Requirements which outlines all sections that must be completed and how the response must<br>be submitted. |
|                                                                                                    | Question 6:                                                                                                    |
| d) The Mahdatory Requirements state:<br>Respondents must be familiar with British Columbia and have captured photography in<br>similar landscapes and conditions to those of BC.                                                                                                    | We have seen that Destination BC has posted several RFOs for different creative services –<br>can we apply once for all categories?                                                                            |
| Ownerfing 2:                                                                                                    | Answer 6:                                                                                                    |
| Do Respondents need to come to Vancouver/British Columbia for meetings?                                                                                                    | No. Each RFQ must be responded to separately as each one is for a distinctly different                                                                                                    |
| Answer 2:                                                                                                    | category with unique requirements.                                                                                                    |
| Successful respondents may need to attend meetings between 6am - 4pm PST in Destination<br>BCs (or its partners) offices within 48 hours/ notice. All travel expenses associated with these<br>meetings would be at the photographer's expense.                                                                                            |                                                                                                    |
| Question 3:                                                                                                    |                                                                                                    |
| Can we perform the tasks (outlined in the RFQ) outside Canada?                                                                                                    |                                                                                                    |
| Answer 3:                                                                                                    |                                                                                                    |
| No. As stated throughout the RFQ, we are looking for photographers who can capture the<br>diversity of British Columbia, Canada, therefore the photography must be captured within British<br>Columbia, Canada.                                                                                                    |                                                                                                    |

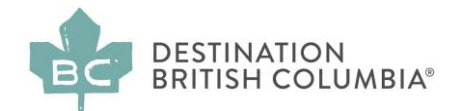

#### Step 9: Review the RFQ document and respond to all RFQ questions

- The RFQ document contains extensive background information and legal terms, which should be read carefully; these sections are followed by a series of questions that you need to respond to in writing in order to apply for the RFQ category opportunity.
- After reading the entire document, look for a section typically called **Response and Review Criteria.** Review these two tables within the Response and Review Criteria section:
  - a. Mandatory Requirements
  - b. Desirable Requirements

You must ensure that you meet **all** of the Mandatory Criteria, before beginning to respond to the questions outlined in Desirable Criteria.

3. Respond to the RFQ criteria following the checklist provided in the Section RFQ Response Requirements (sample below). You must respond in exactly the format indicated e.g. if a single PDF with a maximum size is required, ensure you submit a PDF file and do not exceed the file size. Read each question under Mandatory Requirements and Desirable Requirements carefully to ensure you provide all required information.

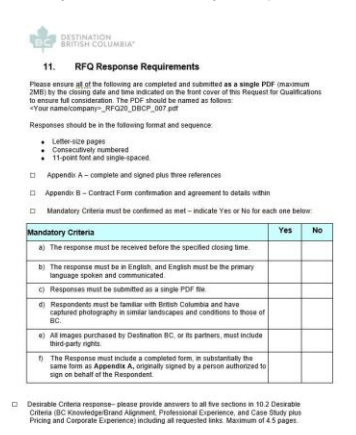

4. Send your completed response to the contact person indicated on the front page of the RFQ document before the deadline indicated on the front page of the RFQ. The deadline is specific e.g. 2pm on November 1, 2019 - any responses received after this deadline (even a few minutes after 2pm) will not be accepted. It is a good idea to attach a "Read receipt" request to your email before you send it; no individual confirmations will be sent.

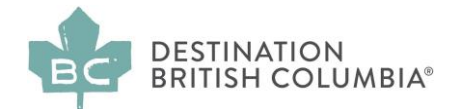

Step 10: Review all Documentation carefully and check back regularly on BCBid.ca for each RFQ's updated Questions and Answers (indicated as Amendments>Addenda).

If you have questions related to the RFQ, please direct them to the Contact Person indicated on the front cover of the RFQ.

Please note: individual questions sent to the Contact Person will not be answered directly, but instead, answers to these, and similar questions will be grouped together and posted on <u>www.BCBid.gov.bc.ca</u> every 2 - 5 days, depending on the volume of questions, as anamendment entitled "Addendum 1, 2, 3" etc.